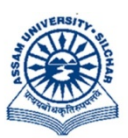

असम विश्वविद्यालय ASS

(एक केंन्द्रीय विश्वविद्यालय) सिलचर 788011 असम, भारत ASSAM UNIVERSITY (A Central University) Silchar 788011 Assam, India

No. AUE/NAD-AUS/2017

Date: 04<sup>th</sup> December, 2023

## **NOTIFICATION**

It is hereby notified for information of all concerned that Assam University has already registered under Academic Bank of Credit(ABC) as a part of implementation of NEP 2020 in which all Students will have their own accounts, each with their own ABC ID, as well as a dashboard where they can track their credit accumulation, transfer requests, and credit history. Students can also perform credit transfer initiation requests and a follow-up view request status effectively, just like in a traditional bank. In a nutshell, the ABC will make it easier to recognise, transfer, and redeem credits etc. Student ABC's ID is mandatory as per UGC's letter Vide D.O. Mo. F.1-1/2022(ABC) dated 22<sup>nd</sup> Sept, 2022. Hence those students who have enrolled in the academic year 2021-2022 onwards in any Post Graduate(MA/MSc) /Integrated Under Graduate programmes/FYUG/TDC(CBCS) in affiliated/permitted colleges under Assam University have to create their ABC's ID. *Procedure for creation of ABC's ID with Aadhaar through DigiLocker is hereby annexed at* ANNEXTURE–I.

Those students who have created ABC IDs need to update their ABC IDs in the examination portal of the Assam University, which is now available under Student Login of the examination portal ( https://ausexamination.ac.in > student > login). *Step by step procedure for updating ABC ID in the examination portal of Assam University, Silchar is given at ANNEXTURE-II.* 

In this connection, all HoDs of academic departments/principals of affiliated/permitted degree colleges under Assam University are hereby requested to advice their students to create ABC's ID and update in the Examination Portal of Assam University, Silchar.

For any further clarifications/assistance, Deputy Registrar, Exam & Nodal Officer/Assistant may be contacted @ 9856626745and assistance @9101872550.

This issued with the approval of the competent authority.

(**Dr. Suprabir Dutta Roy**) Controller of Examinations

Copy to:

- 1. PS to Vice-Chancellor for kind information of Vice-Chancellor, AUS
- 2. PS to Registrar/Director, CDC/FO for kind information, AUS
- 3. All Dean of Schools, AUS
- 4. All HoDs, AUS and AUDC
- 5. All Principals of affiliated Colleges under AUS.

6. Director, Computer Centre, AUS, with a request to upload the same in the website.

with a request to disseminate this

information among your students

( Laishram Bojen Singh) Nodal Officer, NAD & DR, Exam

## Procedure for creation of ABC's ID account with Aadhaar through DigiLocker.

## Assam University, Silchar

Step 1: Type the website in the address bar : <u>https://www.abc.gov.in</u>

| ← → C ▲ abc.gov.in       | e 🛧 🗊 🛛 😢 :                                   |
|--------------------------|-----------------------------------------------|
| Government of India      | Skip to Main Content   -A A A+   🖶 Language 🗸 |
| ACADEMIC BANK OF CREDITS | My Account 👻                                  |

Step 2: Go to the "My Account" section and click at the "Student" link.

| ← → C ▲ abc.gov.in                                                                    | 순 ☆ 팩 🛛 🕑 :           |
|---------------------------------------------------------------------------------------|-----------------------|
| Government of India Skip to Main Content   -                                          | A A A+ │ ⊕ Language ❤ |
| Ministry of Education, Government of India                                            | My Account 👻          |
|                                                                                       | 🐒 Student             |
| Are you an academic institution?                                                      | i University          |
| Register on Academic Rank of Credits (ARC) via the National Academic Depository (NAD) |                       |
| Step 3: Click at the "New User?Sign up for Meri Pehchaan" link                        |                       |
|                                                                                       |                       |
| Sign In                                                                               |                       |

Step 4: The following screen will be displayed and Enter your Mobile number

| Sign up for <b>DigiLocker</b> |                  |         |  |  |
|-------------------------------|------------------|---------|--|--|
| Mobile Num                    | er*              |         |  |  |
| Phone number sh               | ould be 10 digit | number. |  |  |
| Generate OT                   |                  |         |  |  |
| Full Name*                    |                  |         |  |  |

New user? Sign up for Meri Pehchaan

Step 5 : Click at Generate OTP, then enter OTP sent to your registered mobile no above

| 9615861726                                                |                                                          |
|-----------------------------------------------------------|----------------------------------------------------------|
| DigiLocker has sent you an<br>(xxxxxx1726). OTP will be v | n OTP to your registered mobile<br>valid for 10 Minutes. |
|                                                           |                                                          |
|                                                           | Wait for OTP 00                                          |
| Enter OTP*                                                | Wait for OTP 00                                          |

Step 6 : Click at *Verify OTP* then the following screen will be displayed and enter Full Name, Date of Birth, select Gender from drop down menu, create your own User name, PIN( password: *PIN must be 6 digits numerical only*) and confirm PIN number. Then Tick the checkbox $\square$  against '*I consent to Meri Pehchaan*'

| 9615861726    |      |     | 1     |
|---------------|------|-----|-------|
| Fuli Name*    |      |     |       |
| Date of Birth | dd*  | mm* | yyyy* |
| Select Gende  | r    |     |       |
| Create Userna | ime* |     |       |
| PIN*          |      |     |       |
| Confirm PIN*  |      |     |       |

| 1    |   |
|------|---|
| 4    |   |
| -111 | - |

Step 7 : Click at '*Verify*' link then enter your Aadhaar Number and click at *Continue* link

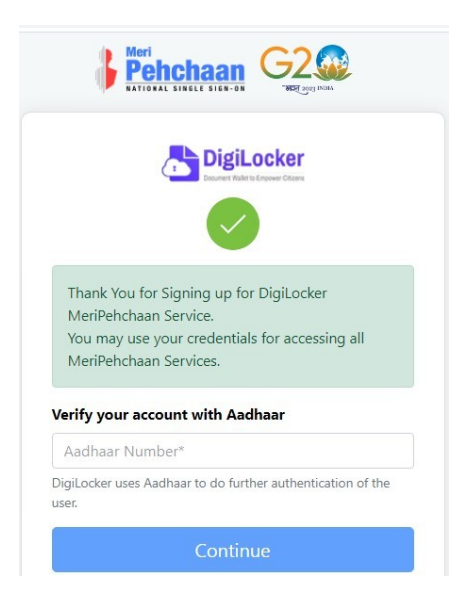

Step 8 : Enter OTP sent to mobile number linked to Aadhaar number and click at *submit* link

| on | <b>Pehchaan</b> G2                                                                |
|----|-----------------------------------------------------------------------------------|
|    | Verify OTP                                                                        |
|    | AADHAAR has sent a OTP to your mobile ending in<br>******2254(valid for 10 mins). |
|    | Enter OTP*                                                                        |
|    | Wait for OTP 01:38                                                                |

against

Step 9 : Enter Username and PIN number created at step 6 above then click checkbox □ 'I consent to MeriPehchaan' and click at Sign In link

| Peho<br>NATIONAL S | chaan G               | 2 Contemporations         |
|--------------------|-----------------------|---------------------------|
| Sign In to you     | ur account vi         | a <mark>DigiLock</mark> o |
| Username           | Mobile                | Others                    |
| Username*          |                       |                           |
| PIN*               |                       |                           |
|                    | F                     | orgot security P          |
| I consent to Me    | riPehchaan terms      | of use.                   |
|                    | Sign In               |                           |
| New use            | r? Sign up for Meri F | Pehchaan                  |

Step 10 : Enter OTP sent to mobile number entered at step no 4 and click at *Sign In* link

|   | Meri<br>Pehchaan<br>Aktiotaki siski siski siski si                                                          |
|---|----------------------------------------------------------------------------------------------------|
| V | erify OTP                                                                                                   |
|   | DigiLocker has sent you an OTP to your registered mobile<br>(x0x00x6858), OTP will be valid for 10 Minutes. |
|   | Enter OTP*                                                                                                  |
|   | Wait for OTP 00:3                                                                                           |
|   | Sign In                                                                                                    |

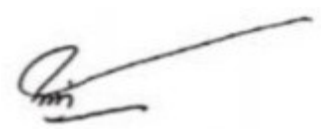

Step 11 : Click radio button against **University**. Select *Assam University* from the drop down menu for University students for Silchar ,Diphu Campus including **affiliated colleges** under Assam University then click at *submit* link

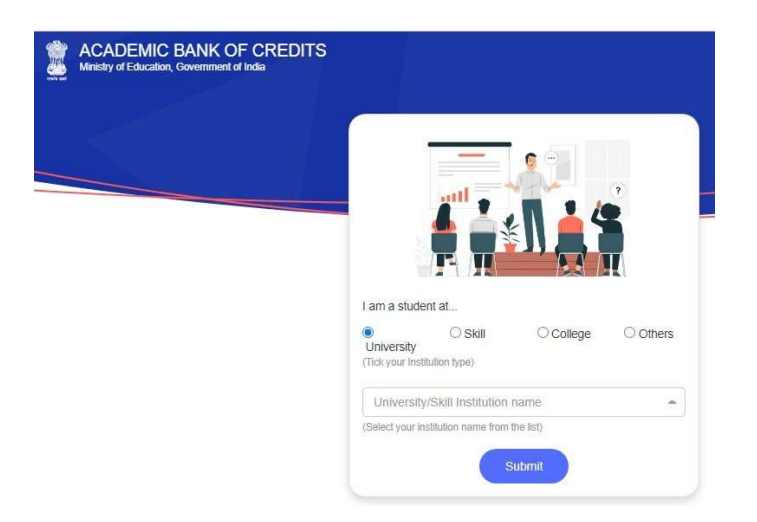

Step 12 : The following screen will be displayed and the number is your ABC's ID number

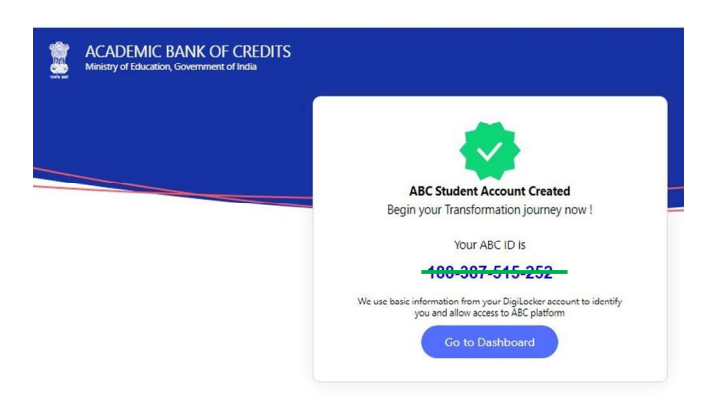

Step 13 : Click at *Go to dashboard* and your name and ABC's ID number will be displayed as below. Keep your Username, PIN and ABC's ID number in safety place for future use.

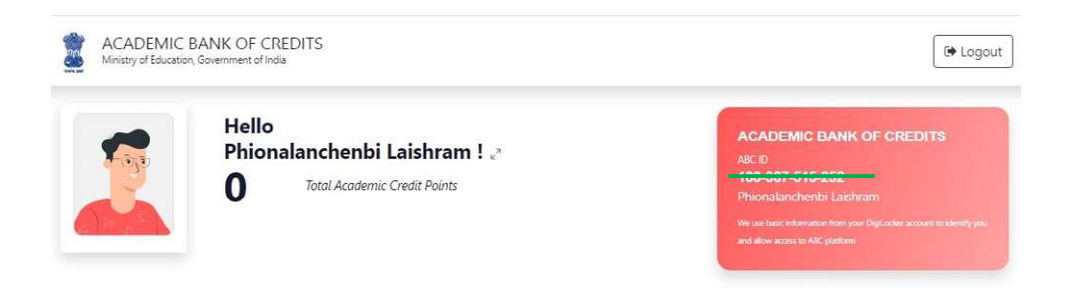

1. Type https://ausexamination.ac.in in the address bar and press ENTER key

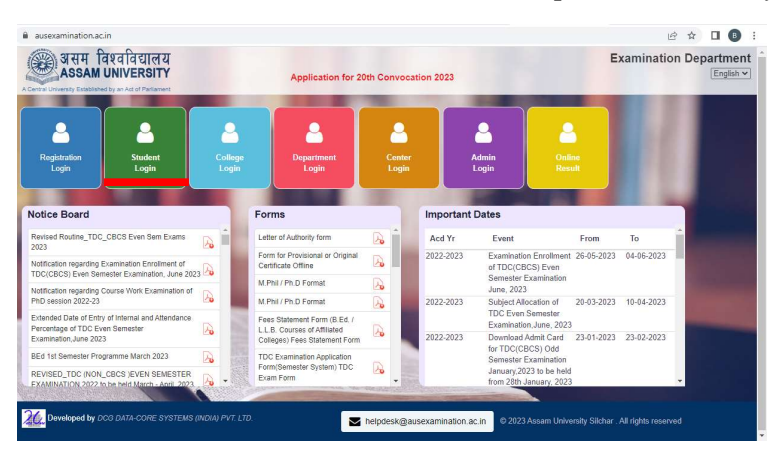

2. Click at **Student Login** link. The following screen will be displayed and Enter your *Registration number* and *password* then Click at **Login** button.

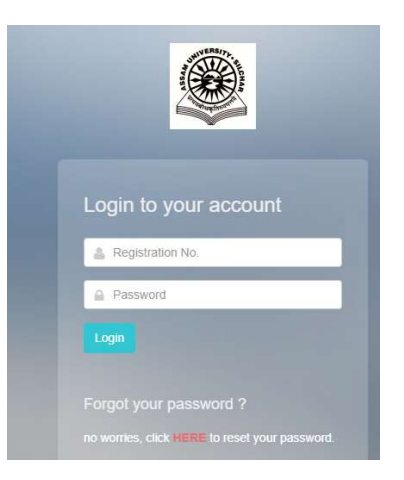

3. The following screen will be displayed and Enter your ABC ID then Click at Submit button.

| $\leftrightarrow$ $\rightarrow$ C $\cong$ ausexam | ination.ac. | in/student/dashboard                |                                        |
|---------------------------------------------------|-------------|-------------------------------------|----------------------------------------|
|                                                   | Ш           | UPDATE ABC ID                       |                                        |
| Dashboard                                         |             | Home. * Dact<br>ABC ID: * Enter ABC | D                                      |
| 📈 My Status                                       |             | Don't have ABC Id? Click here       | ······································ |
| A My Account                                      |             | to create                           |                                        |
| 😞 My Qualifications                               |             |                                     |                                        |
| Registration                                      |             |                                     | Close Submit                           |
| 🛞 My Academic                                     |             | LAISHRAM BOJEN SINGH                |                                        |
| 🗇 Examination                                     |             | Reg No. 20220015858                 |                                        |
| My Applications                                   |             | PHD (2022-2023)                     |                                        |
| ₹ Annual Fees Paymen                              |             |                                     |                                        |
| Update ABC ID                                     |             |                                     |                                        |
| () Langut                                         |             |                                     |                                        |

4. If you do not have ABC ID, then click at **Don't have ABC ID? Click here to create** as shown in screen.

5. Click at **Close** if you do not have Aadhaar as Aadhaar is mandatory for creating ABC ID. The following screen will be displayed.

| ← → C 🔒 ausexamin     | nation.ac.in/student/dashboard |     |    |       |
|-----------------------|--------------------------------|-----|----|-------|
|                       | ≡                              | ۵ 💿 | ⊜0 | m 🧿 I |
| Dashboard             | Home + Dashboard               |     |    |       |
| 📈 My Status           |                                |     |    |       |
| A My Account          |                                |     |    |       |
| 😞 My Qualifications   |                                |     |    |       |
| 🖉 Registration        |                                |     |    |       |
| 🛞 My Academic         |                                |     |    |       |
| Examination           | č                              |     |    |       |
| My Applications       | (                              |     |    |       |
| ₹ Annual Fees Payment |                                |     |    |       |
| Update ABC ID         |                                |     |    |       |
| 🖒 Logout              |                                |     |    |       |

\*\*\*